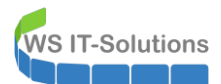

# Script "parse-ActiveSyncDebugLog" 2021-10-19 Exchange Server 2010 bis 2019

# <u>Inhalt</u>

| Die Idee                                  | 2 |
|-------------------------------------------|---|
| Das Problem                               | 2 |
| Die Microsoft-Lösung                      | 2 |
| Probleme mit der Microsoft-Lösung         | 4 |
| Meine Lösung: "parse-ActiveSyncDebugLog"  | 4 |
| Anwendung des Scriptes                    | 4 |
| Device-Suche und Object-Ausgabe           | 4 |
| Gridview-Ausgabe                          | 5 |
| (formatierte) Tabellen-Ausgabe            | 6 |
| HTML-Ausgabe                              | 6 |
| weitere Parameter und deren Kombinationen | 6 |

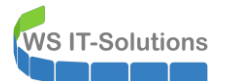

# Die Idee

### Das Problem

Exchange Server speichern Mailboxen, auf die wir gerne mit unseren Mobile Devices zugreifen. Mit einer richtigen Konfiguration ist das auch einfach möglich. Aber manchmal verweigern Smartphones die Synchronisierung. Für eine Problemdiagnose liegen dann oftmals keine sinnvollen Fehlermeldungen oder Logfiles im Gerät vor. Hier kann der Exchange Server helfen.

### Die Microsoft-Lösung

Im on-premise Exchange Server kann ab der Version 2010 das so genannte ActiveSyncDebugLog aktiviert werden. Dieses stellt dann sehr detailliert die Kommunikation zwischen Endgerät und dem ClientAccessService dar.

Wichtig sind an dieser Stelle folgende Informationen:

- Das Logging ist nicht standardmäßig aktiv
- Das Logging muss pro Mailbox aktiviert werden.
- Ein aktiviertes Logging wird sehr viele Logdaten pro Mailbox sammeln.
- Daher wird ein aktiviertes Logging vom Exchange Server nach 72 Stunden automatisch deaktiviert.
- Das Logfile liegt als Fließtext vor und kann über die PowerShell abgefragt werden.

So schaut es im Normalfall aus. Das Logging ist deaktiviert:

| ActiveSyncAllowedDeviceIDs        |             |  |
|-----------------------------------|-------------|--|
| ActiveSyncBlockedDeviceIDs        |             |  |
| ActiveSyncMailboxPolicy           | : Default 🥢 |  |
| ActiveSvncMailboxPolicvIsDefaulte | : True      |  |
| ctiveSvncDebuaLogaina             | : False     |  |
| ctiveSyncEnabled                  | : True      |  |
| as ActiveSyncDevicePartnership    | True        |  |
| asaccivesyncoeviceral chership    | . 11 ue     |  |

Mit der PowerShell kann das Logging aktiviert werden. Der Zustand wird in meinem Exchange Server aber nicht korrekt dargestellt:

| PS C:\>> Set-CASMailbox -Identity '                                                                                                    | 'tessa.test" -ActiveSyncDebugLogging \$true                                              |
|----------------------------------------------------------------------------------------------------|------------------------------------------------------------------------------------------|
| P5 C:\>> Get-CASMailbox -Identity '                                                                                                    | 'tessa.test"   Format-List -Property "*activesync*"                                      |
| ActiveSyncAllowedDeviceIDS<br>ActiveSyncBlockedDeviceIDS<br>ActiveSyncBlockedDeviceIDS<br>ActiveSyncMailboxPolicyISDefaulted<br>ActiveSyncEnabled<br>ActiveSyncEnabled<br>HaSActiveSyncEvicePartnership<br>ActiveSyncSuppressReadReceipt | : {}<br>: {}<br>: Default<br>: True<br>: Fralse<br>: True<br>: True<br>: True<br>: False |

Nach der Aktivierung kann dann das Problemgerät erneut synchronisiert werden. Das Ergebnis kann mit der PowerShell abgefragt werden. Bei der Abfrage wird der Schalter -GetMailboxLog benötigt. Damit wird die zusätzliche EigenschaftMailboxLogReport ausgelesen:

| PS C:\>> Get-MODITeDeviceStatistic                                                                                                    | s -Malibox tessa.test -GermaliboxLog                                                                                                    |
|----------------------------------------------------------------------------------------------------|----------------------------------------------------------------------------------------------------|
| RunspaceId<br>FirstSyncTime<br>LastPolicyUpdateTime<br>LastSyncAttemptTime<br>LastSyncAttemptTime<br>LastSuccesSSync<br>DeviceType<br>DeviceUpeSentTime<br>DeviceWipeRequestTime<br>DeviceWipeRequestTime<br>DeviceWipeRequestTime<br>AccountonlyDeviceWipeRequestTime<br>AccountonlyDeviceWipeRequestTime<br>AccountonlyDeviceWipeRequestTime<br>AccountonlyDeviceWipeRequestTime<br>AccountonlyDeviceWipeRequestTime<br>AccountonlyDeviceWipeRequestTime<br>AccountonlyDeviceWipeRequestTime<br>AccountonlyDeviceWipeRequestTime<br>AccountonlyDeviceWipeRequestTime<br>DeviceWipeRequest<br>LastPingHeartbeat<br>RecoveryPassword<br>DeviceTmel<br>DeviceFoneNumber<br>DeviceOS<br>DeviceOS<br>DeviceOSnequage<br>DeviceOS | <pre>b46732b3-9ad1-47f5-9060-06c017fbb486 30.09.2020 07:24:57 30.09.2020 07:24:59 19.10.2021 16:18:10 19.10.2021 16:18:10 WindowsAall 1551172317744E297C336Fc48425F3A MSFT-WIN-3/10.0.18363 ******** Virtual Machine M-CL1 Windows 10.0.18363 German</pre> |
|                                                                                                    | Log Entry: 0                                                                                                    |
|                                                                                                    | Danuastrima ·                                                                                                    |
|                                                                                                    | 10/19/2021 18:01:26                                                                                                    |
|                                                                                                    | ServerName :                                                                                                    |

Das MailboxLog ist ein Fließtext. Hier habe ich den Text mal zur Analyse extrahiert. Die einzelnen Verbindungen zwischen dem Device und dem Exchange Server sind als Log Entry aufgezeichnet. In jedem Log Entry gibt es dann mehrere Attribute mit Werten. Die Attribute habe ich mal farblich markiert:

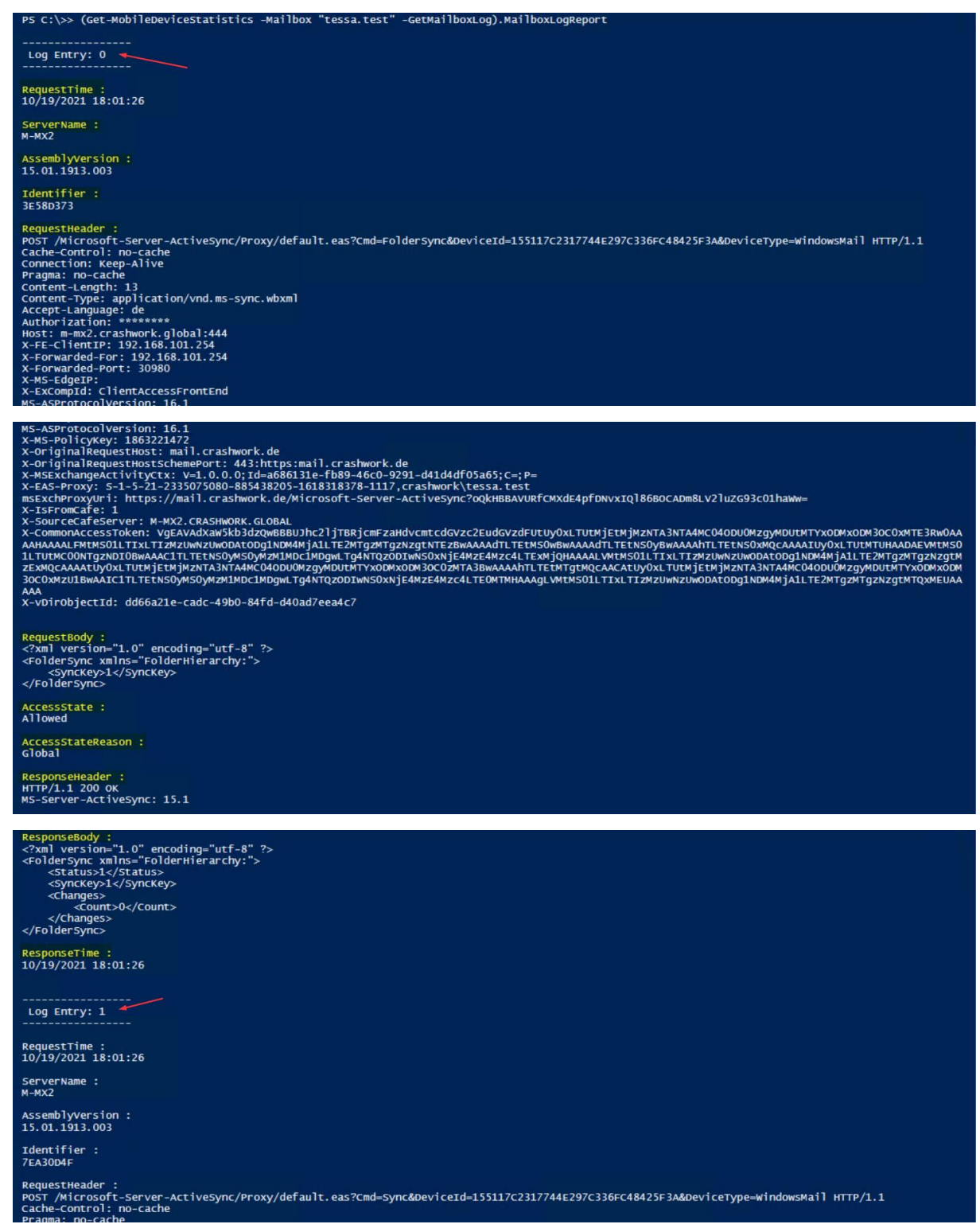

Durch diese Darstellung wird deutlich, wie ActiveSync funktioniert:

- Der Clients schickt einen Request (RequestBody) zum Server. Darin ist auch eine Authentifizierung (im RequestHeader) enthalten.
- Der Server prüft die Authentifizierung (AccessState, AccessStateReason) und senden eine Antwort (ResponseHeader, ResponseBody) zum Client.

# WS IT-Solutions Script "parse-ActiveSyncDebugLog" 2021-10-19 Exchange Server 2010 bis 2019

### Probleme mit der Microsoft-Lösung

Die Responses können sehr groß werden. Auf meinem Testclient wurde von einem vollständig im Sync stehenden Device innerhalb von 15 Minuten 2300 Zeilen Log generiert. Ebenso ist das Auffinden von Fehlern in dieser Darstellung nicht wirklich einfach.

Dazu kann ein Mailboxbenutzer durchaus mehrere ActiveSync-Devices mit seiner Mailbox verbunden haben. Die Logfiles werden pro Device gespeichert. Ohne Angabe des Devices werden also die Logdaten mehrerer Devices miteinander vermischt. Vorab muss also das ggf. passende Device gesucht werden.

#### Meine Lösung: "parse-ActiveSyncDebugLog"

Die Suche nach dem richtigen ActiveSync-Device ist kein wirkliches Problem. Das Lesen und Analysieren des Logtextes aber schon. Und da setzt meine Lösung auf.

Der Text im Logfile folgt einer gewissen Struktur. Meine PowerShell-Funktion parst diese Struktur und erstellt daraus ein PowerShell-Object. Dieses lässt sich wie gewohnt filtern, sortieren bzw. weiterverarbeiten. Dazu habe ich verschiedene Ausgabeoptionen, wie eine optimierte Tabellenausgabe und eine GridView-Ausgabe integriert. Und eine Suche für das ActiveSync-Device ist natürlich auch dabei 🙄.

Wie gewohnt sind im oberen Teil des Scriptes die Arbeitsfunktionen enthalten. Meine Funktion "verbinde-MX" stellt die Verbindung zum Exchange Server her. Im unteren Teil habe ich einige Beispielaufrufe abgelegt. Und natürlich ist auch die Aktivierung des Loggings mit dabei:

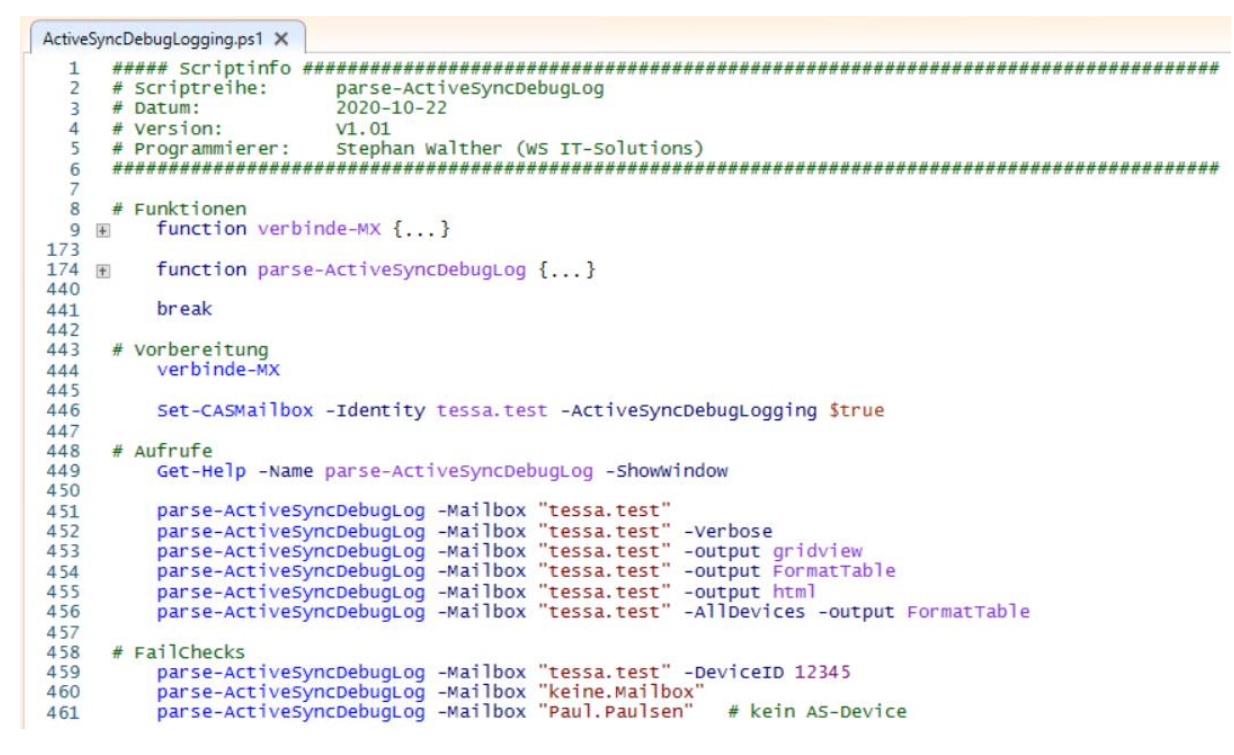

# Anwendung des Scriptes

#### Device-Suche und Object-Ausgabe

Nachdem das Logging aktiviert und ein Sync durchgeführt wurde, kann die Funktion für die Mailboxbenutzerin in meinem Beispiel aufgerufen werden. Wie eingangs erwähnt kann ein Benutzer mehrere Devices verbunden haben. Und hier gibt es dann verschiedene Szenarien:

- Findet meine Funktion kein Device, wird einfach eine Fehlermeldung zurückgegeben.
- Wird nur ein Device gefunden, dann wird für dieses Device direkt die Ausgabe des Logfiles angezeigt.
- Sind mehrere Devices registriert, dann wird über ein GridView die Device-Abfrage gestartet. Es sind hier ein oder mehrere Devices möglich. Die Informationen zum Auffinden des richtigen Devices werden natürlich mit angezeigt:

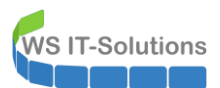

Script "parse-ActiveSyncDebugLog" 2021-10-19 Exchange Server 2010 bis 2019

| PS C:\>> p | arse-ActiveSy    | ncDebugLog -Mailbox "tessa.te       | est"       |                    |                       |             |     |        |
|------------|------------------|-------------------------------------|------------|--------------------|-----------------------|-------------|-----|--------|
|            | 🛃 Wähle ein oo   | der mehrere ActiveSync-Devices aus: |            |                    |                       |             | - 0 | ×      |
|            | Filter           |                                     |            |                    |                       |             |     | $\sim$ |
|            | + Add criteria 🔻 | •                                   |            |                    |                       |             |     |        |
|            | FriendlyName     | DeviceId                            | Devicelmei | DeviceOS           | DeviceUserAgent       | DeviceType  |     |        |
|            | M-CL1            | 155117C2317744E297C336FC48425F3A    |            | Windows 10.0.18363 | MSFT-WIN-3/10.0.18363 | WindowsMail |     |        |
|            | M-PROD-CL1       | A4C2BDCC8349BCF0C886EC720F29FF0C    |            | Windows 10.0.18363 | MSFT-WIN-3/10.0.18363 | WindowsMail |     |        |
|            |                  |                                     |            |                    |                       |             |     |        |
|            |                  |                                     |            |                    |                       |             |     |        |
|            |                  |                                     |            |                    |                       |             |     |        |
|            |                  |                                     |            |                    |                       |             |     |        |
|            |                  |                                     |            |                    |                       |             |     |        |
|            |                  |                                     |            |                    |                       |             |     |        |
|            |                  |                                     |            |                    |                       |             |     |        |
|            |                  |                                     |            |                    |                       |             |     |        |
|            |                  |                                     |            |                    |                       |             |     |        |
|            |                  |                                     |            |                    |                       |             |     |        |
|            |                  |                                     |            |                    |                       |             |     |        |
|            |                  |                                     |            |                    |                       |             |     |        |
|            |                  |                                     |            |                    |                       |             |     |        |
|            |                  |                                     |            |                    |                       |             | OK  | Cancel |

Danach wird das geparste Logfile im Listenformat ausgegeben. Man erkennt sehr schön die einzelnen Bestandteile aus dem Logfile. Links sind die Attribute und rechts deren Werte notiert. Je Log-Entry wird ein Object ausgegeben:

| DeviceID                        | : 155117C2317744E297C336FC48425F3A                                                                                                    |
|---------------------------------|----------------------------------------------------------------------------------------------------|
| DeviceFriendlyName              | : M-CL1                                                                                                    |
| DeviceModel1                    |                                                                                                    |
| Device05                        | : windows 10.0.18363                                                                                                    |
| Status                          | : DeviceOk                                                                                                    |
| LogEntry                        | : 18                                                                                                    |
| RequestTime                     | : 2021-10-19 18:18:10                                                                                                    |
| ServerName                      | : M-MX2                                                                                                    |
| AssemblyVersion                 | : 15.01.1913.003                                                                                                    |
| Identifier                      | : 3FECA68E                                                                                                    |
| URT                             | : POST //wicrosoft-Server-ActiveSvnc/Proxv/default.eas?cmd=Svnc&DeviceId=155117C2317744E297C336FC48425E3A&DeviceTvpe=WindowsMail                                                                                                    |
| Cache-Control                   | ; no-cache                                                                                                    |
| Pragma                          | : no-cache                                                                                                    |
| Content-Length                  | 2.0                                                                                                    |
| Accept-Encoding                 | ; gzip                                                                                                    |
| Accept-Language                 |                                                                                                    |
| Authorization                   | *****                                                                                                    |
| Host                            | : m-mx2.crashwork.global:444                                                                                                    |
| X-FF-ClientIP                   | 192.168.101.254                                                                                                    |
| X-Forwarded-For                 | 192.168.101.254                                                                                                    |
| X-Forwarded-Port                | : 13461                                                                                                    |
| X-MS-EdgeIP                     |                                                                                                    |
| X-ExCompId                      | : ClientAccessFrontEnd                                                                                                    |
| MS-ASProtocolversion            | : 16.1                                                                                                    |
| X-M5-PolicvKev                  | : 1863221472                                                                                                    |
| x-OriginalRequestHost           | : mail.crashwork.de                                                                                                    |
| X-OriginalRequestHostSchemePort | : 443:https:mail.crashwork.de                                                                                                    |
| X-M5ExchangeActivityCtx         | : v=1.0.0.0:Id=54b8921d-f37e-4184-96cb-b7734acb1e90:C=:P=                                                                                                    |
| X-FAS-Proxy                     | : 5-1-5-21-2335075080-885438205-1618318378-1117.crashwork\tessa.test                                                                                                    |
| msExchProxvUri                  | : https://mail.crashwork.de/Microsoft-Server-ActiveSync?oOAHBBAYURfCMXdE4pfDNvxI0]86B0CADm8LV2]uZG93c01haWw=                                                                                                    |
| X-IsFromCafe                    | :1                                                                                                    |
| X-SourceCafeServer              | : M-MX2.CRASHWORK.GLOBAL                                                                                                    |
| X-CommonAccessToken             | : VQEAVAdXawSkb3dzowBBBUJhc2liTBRicmEzaHdvcmtcdGVzc2EudGVzdEutUv0xLTUTMiEtMiMzNTA3NTA4MC04ODU0MzqvMDUtMTYxODMX0DM30C0xMTE3Rw0A4                                                                                                    |
|                                 | WŻUWODAŁODGINDMAM JALI TEZMTÓŻNITÓZNI ZGUNTEZBWAAAAADTI. TELMSÓWBWAAAAADTI. TELNSÓWBWAAAAADTI. TELNSÓWBWAAAADTI. TELNSÓWBWAAADTI. TELNSÓWBWAAAADTI. TELNSÓWBWAAAADTI. TELNSÓWBWAAAADTI. TELNSÓWBWAAAADTI. TELNSÓWBWAAAADTI. TELNSÓWBWAAAADTI. TELNSÓWBWAAAADTI. TELNSÓWBWAAAADTI. TELNSÓWBWAAAADTI. TELNSÓWBWAAAADTI. TELNSÓWBWAAAADTI. TELNSÓWBWAAAADTI. TELNSÓ |

Die Daten können z.B. mit Where-Object oder Export-CSV über die Pipeline einfach weiterverarbeitet werden.

#### **Gridview-Ausgabe**

Für einen schnellen Blick ist das PowerShell.Object eher weniger geeignet. Daher kann über den Parameter **-Output GridView** ein Gridview mit den bekannten Filteroptionen anstelle des PowerShell-Objects ausgegeben werden:

| Out-GridView                        |         |                 |                  |             |                       |                      |                |                       |         |
|-------------------------------------|---------|-----------------|------------------|-------------|-----------------------|----------------------|----------------|-----------------------|---------|
| Filter                              |         |                 |                  |             |                       |                      |                |                       | P       |
| 🕂 Add criteria 👻                    |         |                 |                  |             |                       |                      |                |                       |         |
| DeviceID                            | ^ IP    | X-Forwarded-For | X-Forwarded-Port | X-MS-EdgelP | X-ExCompld            | MS-ASProtocolVersion | X-MS-PolicyKey | X-OriginalRequestHost | X-Orig  |
| DeviceFriendlyName                  |         |                 |                  |             |                       |                      |                |                       |         |
| DeviceModell                        |         |                 |                  |             |                       |                      |                |                       |         |
| DeviceOS                            | 1 254   | 102 169 101 254 | 20000            |             | ClientA scarsEcontEnd | 16.1                 | 1062221472     | mail crachwark da     | 442.64  |
| Status                              | 1.2.34  | 192,100,101,234 | 30900            |             | ClientAccessrionterio | 10.1                 | 1003221472     | mail.crashwork.de     | 445:110 |
| L LogEntry                          |         |                 |                  |             |                       |                      |                |                       |         |
| RequestTime                         |         |                 |                  |             |                       |                      |                |                       |         |
| ServerName                          | 1.254   | 192.168.101.254 | 30980            |             | ClientAccessFrontEnd  | 16.1                 | 1863221472     | mail.crashwork.de     | 443:ht  |
| Assembly version                    |         |                 |                  |             |                       |                      |                |                       |         |
|                                     |         |                 |                  |             |                       |                      |                |                       |         |
| Content-Length                      | 1.254   | 192.168.101.254 | 30980            |             | ClientAccessFrontEnd  | 16.1                 | 1863221472     | mail.crashwork.de     | 443:ht  |
| Content-Tune                        | ~       |                 |                  |             |                       |                      |                |                       |         |
| Add Cancel                          |         |                 |                  |             |                       |                      |                |                       |         |
|                                     |         |                 | 20000            |             |                       |                      |                |                       |         |
| m-mx2.crashwork.global:444 192.168. | 101.254 | 192.168.101.254 | 30980            |             | ClientAccessFrontEnd  | 10.1                 | 1863221472     | mail.crashwork.de     | 443:ht  |
|                                     |         |                 |                  |             |                       |                      |                |                       |         |
|                                     |         |                 |                  |             |                       |                      |                |                       |         |

## (formatierte) Tabellen-Ausgabe

Ebenso ist aber auch eine tabellarische Anzeige sinnvoll. Natürlich könnte der Befehl auch an Format-Table gepiped werden. Aber das Ausgabeobject hat sehr viele Spalten. Viele werden nicht direkt weiterhelfen. Um eine aufwändige Aussortierung zu ersparen habe ich hinter dem Parameter **-output FormatTable** eine vorgefilterte Tabelle verbaut. So gelingt der Überblick sehr einfach:

| P5 C:\>>      | parse-ActiveSyr | ncDebugLog -Mailbox | "tessa.te                                                                                                    | est" -output | FormatTable      |             |                   |                    |                       |
|---------------|-----------------|---------------------|----------------------------------------------------------------------------------------------------|--------------|------------------|-------------|-------------------|--------------------|-----------------------|
| DeviceFriendl | yName LogEntry  | RequestTime         | Latency                                                                                                    | ServerName   | ResponseHeader   | AccessState | AccessStateReason | X-FE-ClientIP      | X-OriginalRequestHost |
| H. C. 1       |                 | 2021 10 10 18:01:26 |                                                                                                    |              | UTTO /1 1 200 OK | Allowed     | clobal            | 102 169 101 264    | mail snashwark da     |
| M-CL1         | 1               | 2021-10-19 18:01:20 | v<br>v                                                                                                    | M-MX2        | HTTP/1.1 200 OK  | Allowed     | Global            | 192.108.101.234    | mail.crashwork.de     |
| M-CLI         | ÷               | 2021-10-19 18:01:20 | 0                                                                                                    | M-MX2        | HTTP/1.1 200 OK  | Allowed     | GIODAI            | 192.108.101.234    | mail. crashwork. de   |
| M-CL1         | 4               | 2021-10-19 18:01:32 | U O                                                                                                    | M-MX2        | HTTP/1.1 200 OK  | Allowed     | Global            | 192.168.101.254    | mail.crashwork.de     |
| M-CL1         | 3               | 2021-10-19 18:01:32 | 0                                                                                                    | M-MX2        | HTTP/1.1 200 OK  | Allowed     | GIODAI            | 192.168.101.254    | mail.crashwork.de     |
| M-CL1         | 4               | 2021-10-19 18:01:34 | 0                                                                                                    | M-MX2        | HTTP/1.1 200 OK  | Allowed     | Global            | 192.168.101.254    | mail.crashwork.de     |
| M-CL1         | 5               | 2021-10-19 18:01:34 | 0                                                                                                    | M-MX2        | HTTP/1.1 200 OK  | Allowed     | Global            | 192.168.101.254    | mail.crashwork.de     |
| M-CL1         | 6               | 2021-10-19 18:05:42 | 1                                                                                                    | M-MX2        | НТТР/1.1 200 ОК  | Allowed     | Global            | 192.168.101.254    | mail.crashwork.de     |
| M-CL1         |                 | 2021-10-19 18:05:43 | 0                                                                                                    | M-MX2        | HTTP/1.1 200 OK  | Allowed     | Global            | 192.168.101.254    | mail.crashwork.de     |
| M-CL1         | 8               | 2021-10-19 18:06:10 | 0                                                                                                    | M-MX2        | HTTP/1.1 200 OK  | Allowed     | Global            | 192.168.101.254    | mail.crashwork.de     |
| M-CL1         | 9               | 2021-10-19 18:06:10 | 1                                                                                                    | M-MX2        | HTTP/1.1 200 OK  | Allowed     | Global            | 192, 168, 101, 254 | mail.crashwork.de     |
| M-CL1         | 10              | 2021-10-19 18:06:11 | 0                                                                                                    | M-MX2        | HTTP/1.1 200 OK  | Allowed     | Global            | 192, 168, 101, 254 | mail.crashwork.de     |
| M-CL1         | 11              | 2021-10-19 18:12:54 | Ō                                                                                                    | M-MX2        | HTTP/1.1 200 OK  | Allowed     | Global            | 192, 168, 101, 254 | mail.crashwork.de     |
| M-CL1         | 12              | 2021-10-19 18:12:54 | 1                                                                                                    | M-MX2        | HTTP/1 1 200 OK  | Allowed     | Global            | 192 168 101 254    | mail crashwork de     |
| M-CL1         | 13              | 2021-10-19 18.17.07 | ō                                                                                                    | M-MY2        | HTTP/1 1 200 OK  | Allowed     | Global            | 192 168 101 254    | mail crashwork de     |
| M-CL1         | 14              | 2021-10-19 18.17.47 | ŏ                                                                                                    | M-MY2        | HTTP/1 1 200 OK  | Allowed     | clobal            | 192 168 101 254    | mail crashwork de     |
| M-CL1         | 10              | 2021 10 10 19 17 17 | ě                                                                                                    | M MY2        | HTTP/1.1 200 OK  | Allowed     | clobal            | 102 169 101 254    | mail crachwork do     |
| M-CLI         | 10              | 2021-10-19 18:17:51 | , North Contraction of the second second sec | M-MX2        | 1117/1.1 200 OK  | Allowed     | clobal            | 102 168 101 254    | mail chashwork.de     |
| M-CL1         | 10              | 2021-10-19 18:17:51 | Ů,                                                                                                    | M-MXZ        | HTTP/1.1 200 OK  | Allowed     | Global            | 192.108.101.254    | mail. crashwork. de   |
| M-CL1         | 1/              | 2021-10-19 18:18:10 | 0                                                                                                    | M-MXZ        | HTTP/1.1 200 OK  | Allowed     | GIODAI            | 192.168.101.254    | mail.crashwork.de     |
| M-CL1         | 18              | 2021-10-19 18:18:10 | 0                                                                                                    | M-MX2        | нттр/1.1 200 ок  | Allowed     | Global            | 192.168.101.254    | mail.crashwork.de     |

Achtung: Diese Ausgabeform kann nicht mehr mit der Pipeline weiterverarbeitet werden!

### HTML-Ausgabe

Vielleicht ist euch die Visualisierung im Browser lieber? Kein Problem: mit **-output html** wird eine html-Datei erzeugt und automatisch im Standard-Browser geöffnet:

| P5 C:\>> | parse-ActiveSyncDebugLo                        | g -Mailbox "te     | essa.test"   | -outpu                | t html    |          |                        |            |                 |            |                                                                                                    |
|----------|------------------------------------------------|--------------------|--------------|-----------------------|-----------|----------|------------------------|------------|-----------------|------------|----------------------------------------------------------------------------------------------------|
| P5 C:\>> | /C:/Users/ADMINI~1/AppDa                       | nta/Loca × +       |              |                       |           |          |                        |            |                 |            | - 🗆 X                                                                                                    |
|          | $\leftarrow$ $\rightarrow$ C $\textcircled{a}$ | ① file:///C:/User  | rs/ADMINI~   | 1/AppDat              | a/Local/T | emp/2/A  | ctiveSyncDe            | bugLog.htr | n               | ▽          | ☆ ॥\ ⊡ © =                                                                                                    |
|          | DeviceID                                       | DeviceFriendlyName | DeviceModell | DeviceOS              | Status    | LogEntry | RequestTime            | ServerName | AssemblyVersion | Identifier | URI                                                                                                    |
|          | 155117C2317744E297C336FC48425F3A               | M-CL1              |              | Windows<br>10.0.18363 | DeviceOk  | 0        | 2021-10-19<br>18:01:26 | M-MX2      | 15.01.1913.003  | 3E58D373   | POST /Microsoft-Server-ActiveSync/Proxy<br>/default.eas?Cmd=FolderSync&<br>DeviceId=155117C2317744E297C336FC4842<br>DeviceType=WindowsMail HTTP/1.1 |
|          | 155117C2317744E297C336FC48425F3A               | M-CL1              |              | Windows<br>10.0.18363 | DeviceOk  | 1        | 2021-10-19<br>18:01:26 | M-MX2      | 15.01.1913.003  | 7EA30D4F   | POST /Microsoft-Server-ActiveSync/Proxy<br>/default.eas?Cmd=Sync&<br>DeviceId=155117C2317744E297C336FC4842<br>DeviceType=WindowsMail HTTP/1.1       |
|          | 155117C2317744E297C336FC48425F3A               | M-CL1              |              | Windows<br>10.0.18363 | DeviceOk  | 2        | 2021-10-19<br>18:01:32 | M-MX2      | 15.01.1913.003  | 23E268CC   | POST /Microsoft-Server-ActiveSync/Proxy<br>/default.eas?Cmd=FolderSync&<br>DeviceId=155117C2317744E297C336FC4842<br>DeviceType=WindowsMail HTTP/1.1 |
|          | 155117C2317744E297C336FC48425F3A               | M-CL1              |              | Windows<br>10.0.18363 | DeviceOk  | 3        | 2021-10-19<br>18:01:32 | M-MX2      | 15.01.1913.003  | 465382B9   | POST /Microsoft-Server-ActiveSync/Proxy<br>/default.eas?Cmd=Sync&<br>DeviceId=155117C2317744E297C336FC4842<br>DeviceType=WindowsMail HTTP/1.1       |
|          | 155117C2317744E297C336FC48425F3A               | M-CL1              |              | Windows<br>10.0.18363 | DeviceOk  | 4        | 2021-10-19<br>18:01:34 | M-MX2      | 15.01.1913.003  | 387AD545   | POST /Microsoft-Server-ActiveSync/Proxy<br>/default.eas?Cmd=FolderSync&<br>DeviceId=155117C2317744E297C336FC4842<br>DeviceType=WindowsMail HTTP/1.1 |
|          | 1551170221774E2020224E040425E24                | N CL               |              | Windows               | D         | 6        | 2021-10-19             |            | 15 01 1012 002  | 4D 2D00ED  | POST /Microsoft-Server-ActiveSync/Proxy<br>/default.eas?Cmd=Sync&                                                                                   |

#### weitere Parameter und deren Kombinationen

Natürlich ist eine Hilfe in der Funktion enthalten. Hier gibt es ausführliche Erklärungen und viele Beispiele zum Verständnis:

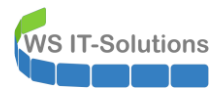

| E                                                                                                    | Device Next                                                                                                    | 5  |
|----------------------------------------------------------------------------------------------------|----------------------------------------------------------------------------------------------------|----|
| Synopsis                                                                                                    | welogs einer Mailhox auslesen und narsen.                                                                                                    | Se |
| Description<br>Mit dieser Funktion kann von einer<br>das ActiveSyncDebuglog ausgelesen n<br>vor. Die Funktion parst die Inform<br>Objekt strukturiert zurück. | Mailbox für ein oder mehrere auswählbare ActiveSync-Device<br>erden. Normalerweise liegen diese Daten in einem Fileßtext<br>tionen aus dem Text heraus und gibt sie als PowerShell- |    |
| Wichtig: Für das Auslesen des Logs<br>1) Das ActiveSyncDebugLog muss akt<br>2) Nach der Aktivierung muss ein Sy<br>protokolliert wird                         | sind 2 Voraussetzungen zu erfüllen:<br>viert sein.<br>mchronisierungsversuch vom Device erfolgen, der dann                                                                          |    |
| Das DebugLog muss pro Mailbox mit                                                                                                    | liesem Aufruf aktiviert werden:                                                                                                    |    |
| Set-CASMailbox -Identity "Tess                                                                                                    | .Test" -ActiveSyncDebugLogging \$true                                                                                                    |    |
| Nach 72 Stunden deaktiviert der Ex<br>der Analyse sollte es aber manuell                                                                                      | hange Server das Logging für die Mailbox automatisch. Nach<br>mit Set-CASMailbox wieder deaktiviert werden.                                                                         |    |
| Parameters                                                                                                    |                                                                                                    |    |
| -Mailbox <string></string>                                                                                                    |                                                                                                    |    |